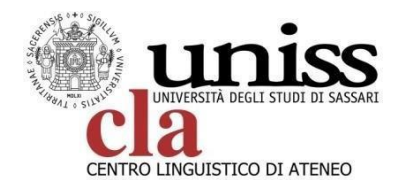

## TEST ONLINE DI VALUTAZIONE DELLE COMPETENZE LINGUISTICHE IN MODALITÀ TELEMATICA

Per poter accedere ai test di valutazione delle competenze linguistiche, i candidati devono possedere le credenziali selfStudenti-Uniss, disponibili per tutti gli studenti sin dal momento del perfezionamento dell'immatricolazione.

Al primo log-in sulla piattaforma dedicata (http://ecla.uniss.it) il sistema chiederà agli studenti il completamento dei campi del profilo: si prega di prestare attenzione nella compilazione dei campi "indirizzo e-mail" e "Dipartimento", qualora risultassero incompleti. Il sistema richiederà via e-mail la conferma della modifica dei dati.

Si precisa che i test si svolgeranno in modalità telematica, attraverso l'utilizzo di un pc connesso ad una rete stabile.

- PERIODO DI PRENOTAZIONE DEL TEST: DALLE H. 12:30 DEL 25 MARZO ALLE H. 10:00 DEL 22 APRILE 2022
- PERIODO DI SVOLGIMENTO DEI TEST: 27 APRILE 2022 h. 10:30

Non è necessario che gli studenti si prenotino per il test, gli studenti candidati al bando che richiederanno di svolgere il test linguistico nel formulario di candidatura saranno registrati sulla piattaforma per l'accesso al test a seguito della scadenza del bando.

## **ISTRUZIONI**

- Effettuare l'accesso al portale ecla.uniss.itutilizzando le credenziali del SelfStudenti.

Si consiglia di effettuare il login qualche minuto prima dell'orario scelto in fase di prenotazione.

- Gli studenti non potranno accedere ai test in orari diversi da quelli scelti all'atto della prenotazione.

- Dopo aver effettuato il Login, selezionare nella homepage la prima lingua che si intende testare ed accedere alla pagina del test

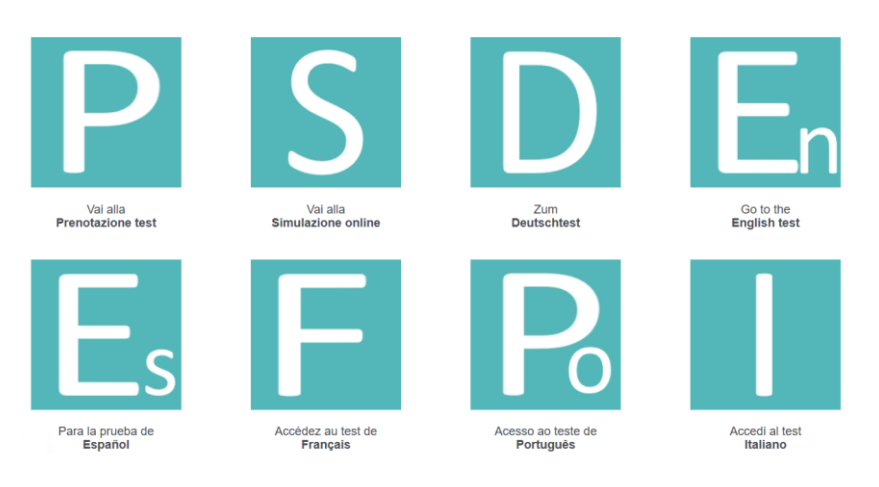

Test online di accertamento del livello linguistico

Per poter sbloccare il primo livello (A1) clicca sul link "Per sbloccare il test devi spuntare questo feedback"

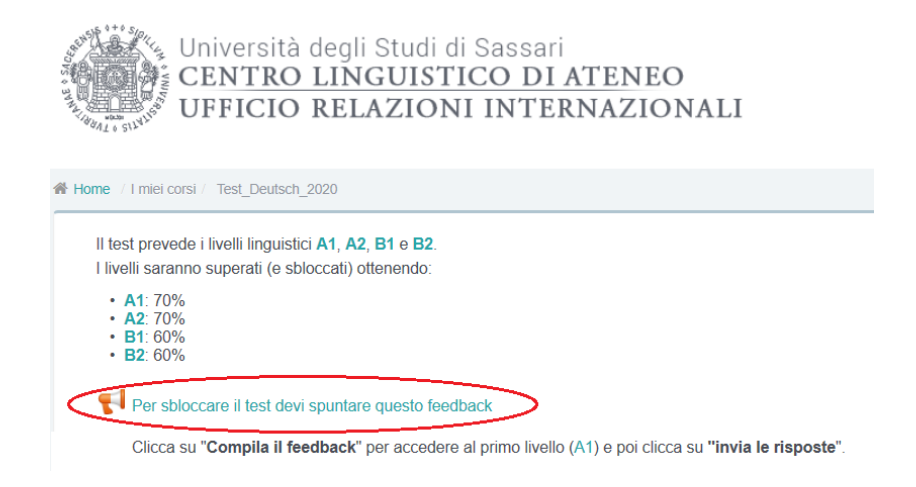

Nella nuova finestra che compare clicca su "Compila il feedback"

| Clicca su " <b>Compila il feedback</b> " | er accedere al primo | livello (A1) e poi clic | ca su <b>"invia le risposte</b> ". |
|------------------------------------------|----------------------|-------------------------|------------------------------------|
|                                          |                      |                         |                                    |

Spunta la casella "Dichiaro che svolgerò il test individualmente senza fare ricorso ad ausili o aiuti esterni" e poi clicca su "Invia le risposte"

| Per sbloccare il test devi spuntare questo feedback                                           |
|-----------------------------------------------------------------------------------------------|
| Dichiarazione personale 🔆                                                                     |
| ○ Dichiaro che svolgerò il test individualmente senza fare ricorso ad ausili o aiuti esterni. |
| ★ = campi a compilazione obbligatoria                                                         |
| Invia le risposte Annulla                                                                     |

Il livello A1 sarà sbloccato e si potrà procedere con il test.

- Una volta superato il livello A1 sarà possibile accedere al livello successivo (A2 e poi B1 e B2) per completare il test. Il sistema non prevede un automatismo fra un livello e l'altro.

I livelli successivi devono essere svolti consecutivamente, immediatamente dopo la fine del livello precedentemente concluso. Il test deve essere completato entro 1 ora dall'inizio del primo livello, in caso contrario il sistema bloccherà il test. - Il tempo massimo per lo svolgimento dei livelli A1 e A2 è di 10 minuti, per i successivi livelli è pari a 15 minuti. Se allo scadere del tempo il candidato non dovesse aver risposto a tutte le domande previste, il sistema considererà il livello non superato e sarà attestato il livello immediatamente precedente.

- Una volta testate tutte le lingue di interesse lo studente dovrà effettuare il LOGOUT dalla piattaforma.

## ASSISTENZA

In caso di difficoltà tecniche è possibile rivolgersi al dott. Rinaldo Satta (rinaldosatta@uniss.it) che vi darà assistenza.

## **RISULTATI DEI TEST**

I risultati del test verranno comunicati direttamente alle commissioni di dipartimento per le selezioni. Per i test online non sono disponibili gli attestati da scaricare. I candidati che avessero necessità dell'attestazione del livello linguistico, potranno farne richiesta al CLA, scaricando il modulo di autocertificazione inviandolo via mail all'indirizzo clauniss@uniss.it. Il CLA provvederà ad inviarlo a seguito di opportuna verifica di quanto indicato nell'autocertificazione. Non saranno prodotti attestati in mancanza della suddetta autocertificazione.